# Certificat de placement garanti (CPG) Achat et renouvellement de CPG

Guide de référence rapide

| INTRODUCTION                                                        | 2  |
|---------------------------------------------------------------------|----|
| ACHETER UN CPG                                                      | 2  |
| MODIFIER LES INSTRUCTIONS À SUIVRE À L'ÉCHÉANCE                     | 5  |
| RENOUVELER UN CPG                                                   | 6  |
| ENCAISSER UN CPG POUR DÉPÔT À UN COMPTE DE PLACEMENT (À L'ÉCHÉANCE) | 8  |
| ÉTABLIR L'ACCÈS D'UN UTILISATEUR                                    | 9  |
| AIDE SUPPLÉMENTAIRE                                                 | 10 |

Avertissement

Ce guide de référence a été préparé par La Banque de Nouvelle-Écosse à titre de document de référence à l'intention exclusive de sa clientèle. Il ne doit pas être réputé offrir des conseils financiers ou fiscaux ni des conseils en placement. La Banque de Nouvelle-Écosse n'offre aucune garantie relativement à ce guide de référence ou aux services qui y sont décrits. Ce guide de référence ne doit pas être distribué au grand public. Il est offert à titre d'information seulement. L'utilisation de ce service est assujettie aux conditions énoncées dans la documentation fournie lors de l'adhésion à ce service.

### INTRODUCTION

Les certificats de placement garanti (CPG) peuvent être achetés, renouvelés ou encaissés à leur échéance dans Accès Scotia. Pour l'instant, seuls les clients des Services bancaires aux petites entreprises ont accès à cette fonctionnalité. Si vous n'êtes pas en mesure d'accéder à ces fonctions, vérifiez auprès de votre super utilisateur si votre accès a été correctement établi. Pour connaître la marche à suivre pour établir l'accès d'un groupe d'utilisateurs, veuillez vous reporter à la rubrique Établissement de l'accès pour un groupe d'utilisateurs du présent guide.

### **ACHETER UN CPG**

À l'onglet **Aperçu**, faites défiler la page jusqu'à la section **Comptes de placement** et cliquez sur le lien **Voyez les options de CPG qui s'offrent à vous**. Vous pouvez aussi accéder à ce lien à partir de l'onglet **Comptes**.

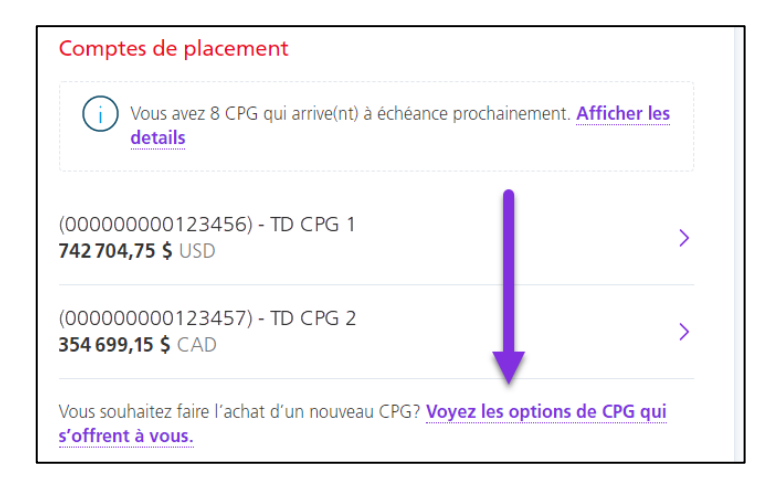

Ce lien vous mènera à la page d'achat de CPG, où vous serez en mesure de sélectionner un numéro de **Plan de placement**, le **Compte à utiliser pour financer le placement** et le **Montant du placement**. Cliquez sur **Continuer** après avoir rempli les trois champs.

| 0                                                                            | 2                               | 3                      | 4                    | 5                        |                       |
|------------------------------------------------------------------------------|---------------------------------|------------------------|----------------------|--------------------------|-----------------------|
| Étape                                                                        | e 1 de 5 : <b>Décidez de la</b> | ı façon dont vous effe | ctuerez vos placemer | nts.                     |                       |
| Décidez d'abord comment vous effectuerez vos                                 | placements.                     |                        |                      |                          |                       |
| Faites l'achat de certificats de placement garar<br>à court et à long terme. | nti (CPG) pour opt              | imiser votre flux de   | e trésorerie et réa  | liser vos objectifs de p | lacement d'entreprise |
| Renseignez-vous sur l'achat d'un CPG                                         |                                 |                        |                      |                          |                       |
| Plan de placement                                                            |                                 |                        |                      |                          |                       |
| TD-CPG (00000000123456)                                                      |                                 |                        |                      |                          | $\sim$                |
| Compte à utiliser pour financer le placement ()                              |                                 |                        |                      |                          |                       |
| Liquidités \$ CA - 1447144,87 \$ CAD                                         |                                 |                        |                      |                          | ~                     |
| Montant du placement (500 \$ minimum)<br>\$100,000                           |                                 |                        |                      |                          |                       |
| Annuler                                                                      |                                 |                        |                      |                          | Continuer             |

Ensuite, choisissez le produit de placement qui vous intéresse, en sélectionnant un **Type de placement** et l'**Émetteur du produit de placement**.

| Type de placement                     | Émetteur du produit de placement   |
|---------------------------------------|------------------------------------|
| Tous les CPG V                        | La Banque de Nouvelle-Écosse 🗸 🗸   |
| Tous les CPG                          | La Banque de Nouvelle-Écosse       |
| CPG encaissables                      | Compagnie Trust National           |
| CPG non remboursables - moins de 1 an | Compagnie Montréal Trust du Canada |
| CPG non remboursables - 1 an et plus  | Société hypothécaire Scotia        |

Puis, choisissez le type de CPG dans lequel vous souhaitez investir vos fonds. Vous pouvez cliquer sur **Voir plus d'options** pour obtenir d'autres taux. Cliquez sur **Continuer** pour passer à l'étape suivante.

| Taux promoti<br>Obtenez des ta | <b>ionnels</b><br>aux d'intérêts privilégié | s et la garantie de votre caj | pital. Offerts durant un temps limité seulement.                              |
|--------------------------------|---------------------------------------------|-------------------------------|-------------------------------------------------------------------------------|
| 0                              | 1 an                                        | 0.36%                         | CPG encaissable Scotia. Payé à l'échéance. <sup>1</sup>                       |
| 0                              | 1 an                                        | 1.07%                         | CPG Scotia - long terme non remboursable. Composés annuellement. <sup>1</sup> |
| 0                              | 18 mois                                     | 1.12%                         | CPG Scotia - long terme non remboursable. Composés annuellement. <sup>1</sup> |
| Voir plus d'or<br>Retour       | ptions (+)                                  |                               | Continuer                                                                     |

Passez en revue les détails du CPG. Selon le type de CPG et la durée que vous aurez choisis à l'étape précédente, un menu déroulant vous permettra de sélectionner la **périodicité des versements d'intérêt**. Notez que le choix de la périodicité pourrait avoir une incidence sur le taux d'intérêt applicable. Sélectionnez ensuite une instruction à l'échéance et cliquez sur **Continuer**.

| Périodicité des versements d'intérêt (Nota : Toute modification pourrait avoir une incidence sur le taux d'intérêt)                                                                  |           |  |  |  |
|----------------------------------------------------------------------------------------------------|-----------|--|--|--|
| Composés annuellement - 1.07 %                                                                                                    |           |  |  |  |
| Sélectionnez une instruction à l'échéance                                                                                                    |           |  |  |  |
| O Versez les fonds du CPG dans mon compte.  Renouvelez votre CPG ou réinvestissez dans un nouveau CPG                                                                                |           |  |  |  |
| A l'échéance, les fonds seront réinvestis dans le même produit, aux mêmes conditions. Une fois l'achat de CPG traité, vous pourrez modifier les instructions relatives à l'échéance. |           |  |  |  |
| Retour Annuler                                                                                                    | Continuer |  |  |  |

Vous pourrez modifier une instruction à l'échéance dans les 28 jours qui la précéderont. Pour savoir comment modifier une instruction à l'échéance, reportez-vous à la rubrique Modification des instructions à suivre à l'échéance du présent guide. Le sommaire des renseignements sur le CPG s'affichera à nouveau. Lisez les **conditions** et cochez la case pour confirmer que vous avez lu et compris ces conditions et que vous les acceptez. Cliquez sur **Continuer** pour finaliser l'achat du CPG.

| *Remarque : Si vos instructions relatives à l'échéance correspondent actuellement à l'une des options suivantes ou à une combinaisor<br>totalité du montant à l'échéance dans le compte de liquidités (b) réinvestir la totalité du montant à l'échéance dans un nouveau CPG<br>montant à l'échéance dans un autre compte d'entreprise de la Banque Scotia – vous pouvez soumettre votre demande de modificatio<br>section précédente) jusqu'à un (1) jour avant la date d'échéance de votre CPG. Si vos instructions relatives à l'échéance indiquent de tu<br>dans un compte détenu auprès d'une autre institution financière, vous devez soumettre votre demande de modification des instruction<br>section précédente) au moins trois (3) jours avant la date d'échéance de votre CPG (au plus tard à 22 h 30 si ce jour tombe un jour ou<br>tombe un samedi ou un dimanche). Si vos instructions relatives à l'échéance correspondent à un paiement par chèque, vous devez so<br>modification des instructions relatives à l'échéance (voir la section précédente) au moins douze (12) jours avant la date d'échéance de<br>si ce jour tombe un jour ouvrable ou à 15 h 30 si ce jour tombe un samedi ou un dimanche). | n de celles-ci – (a) transférer la<br>admissible, ou (c) transférer le<br>on de ces instructions (voir la<br>ransférer le montant à l'échéance<br>ons relatives à l'échéance (voir la<br>vrable ou à 15 h 30 si ce jour<br>umettre votre demande de<br>votre CPG (au plus tard à 22 h 30 |
|----------------------------------------------------------------------------------------------------|----------------------------------------------------------------------------------------------------|
| Calcul des intérêts : Les intérêts sur votre CPG sont comptabilisés quotidiennement, sur la base d'une année de 365 jours (dollar car<br>américain), de la date d'émission jusqu'à la date d'échéance exclusivement. Au cours d'une année bissextile, des intérêts sont payés p<br>le cas des CPG de la Banque Scotia dont les intérêts sont versés au cours de la durée (périodicité mensuelle, semestrielle ou annuelle),<br>l'échéance. La valeur d'un CPG à intérêts composés est versée à la date d'échéance. Si la date d'échéance n'est pas un jour ouvrable,<br>jour ouvrable suivant, qui sera pris en compte dans les intérêts payés. Veuillez consulter la brochure Placements – Guide d'accompagn<br>clauses visant la possible récupération des intérêts qui s'appliquent à certains CPG.                                                                                                    | nadien) ou de 360 jours (dollar<br>wour le jour supplémentaire. Dans<br>le dernier versement s'effectue à<br>le CPG sera prolongé jusqu'au<br>mement pour en savoir plus sur les                                                                                                    |
| J'ai lu et compris les conditions susmentionnées, ainsi que les conditions énoncées dans la brochure Placements – Gui autres ententes et documents énumérés précédemment, et j'y consens.                                                                                                    | de d'accompagnement et les                                                                                                    |
| Retour Annuler                                                                                                    | Confirmer l'achat<br>Suivant : Sommaire de l'achat                                                                                                    |
| Confidentialité 년 Notes juridiques 년 Sécurité 년 Communiquez avec nous 년 Aide 년                                                                                                    | © Banque Scotia. Tous droits réservés.                                                                                                    |

Une fenêtre contextuelle confirmant l'achat s'affichera et vous fournira le numéro du certificat du CPG. Vous y trouverez aussi les renseignements sur le placement, dont la date d'échéance et la valeur à l'échéance. Cette fenêtre vous offre deux choix : **Aller à Renseignements du CPG** ou **Aller à Comptes**.

|          | $\bigcirc$                                                                                                |
|----------|----------------------------------------------------------------------------------------------------|
| Vous ave | z acheté un nouveau certificat de placement garanti.                                                      |
|          | Vous pouvez vérifier les détails de ce CPG dans son plan<br>de placement sous Relevés, Comptes ou Aperçu. |
|          | Numéro du certificat : 10000000T76C                                                                       |

# MODIFIER LES INSTRUCTIONS À SUIVRE À L'ÉCHÉANCE

Pour modifier les instructions pour un CPG dont la date d'échéance est dans les 28 prochains jours, allez à l'onglet **Aperçu**, puis à la section **Comptes de placement** et cliquez sur le lien **Afficher les détails**.

| Comptes de placement                                                                   |                      |
|----------------------------------------------------------------------------------------|----------------------|
| (i) Vous avez 8 CPG qui arrive(nt) à échéance prochair<br>details                      | nement. Afficher les |
| (00000000123456) - TD CPG 1<br>742704,75 \$ USD                                        | >                    |
| (00000000123457) - TD CPG 2<br>354 699,15 \$ CAD                                       | >                    |
| Vous souhaitez faire l'achat d'un nouveau CPG? <u>Voyez les c</u><br>s'offrent à vous. | options de CPG qui   |

La liste de vos comptes de placement s'affichera. Cliquez sur le numéro de compte de placement pour afficher les renseignements sur chaque CPG de ce compte qui vient à échéance dans les 28 prochains jours. Cliquez sur le lien **Afficher les détails de l'échéance** pour modifier les instructions à l'échéance du CPG que vous souhaitez renouveler.

| PG échéant bienté                                   | 🕐 Aide 🛱 Imprime                                           |                                          |                                              |
|-----------------------------------------------------|------------------------------------------------------------|------------------------------------------|----------------------------------------------|
| _                                                   |                                                            |                                          |                                              |
| lectionnez des CPG de v<br>s CPG qui arrivent à éch | vos régimes de placement pour aff<br>néance prochainement. | icher ou modifier les instructions de re | nouvellement ou les instructions à l'échéanc |
| 0000000123456) (2)                                  |                                                            |                                          |                                              |
| CPG Scotia - court ter                              | me non remboursable (1000000                               | 00ABCD)                                  | Afficher les détails de l'échéance           |
| Taux d'intérêt                                      | Durée                                                      | Valeur actuelle                          | Date d'échéance                              |
| 0,25%                                               | 9 mois                                                     | 500,93 \$ USD                            | 06/28/2022 (4 jour restants )                |
| CPG Scotia - court ter                              | me non remboursable (1000000                               | 00EFGK)                                  | Afficher les détails de l'échéance           |
|                                                     | Durée                                                      | Valeur actuelle                          | Date d'échéance                              |
| Taux d'intérêt                                      |                                                            |                                          |                                              |

Vous serez redirigé vers l'écran **Détails sur les placements – CPG**. À partir de cet écran, vous pouvez renouveler ou encaisser le CPG et verser les fonds dans votre compte de placement à l'échéance.

### RENOUVELER UN CPG

#### Cliquez sur Renouvelez votre CPG ou réinvestissez dans un nouveau CPG.

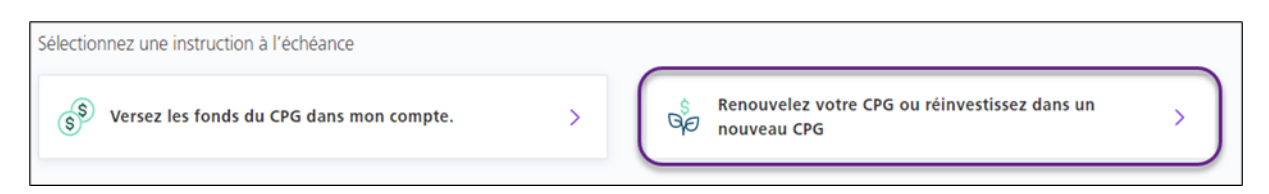

#### Choisissez le type de placement et l'émetteur du produit de placement.

| Type de placement                     | Émetteur du produit de placement   |
|---------------------------------------|------------------------------------|
| Tous les CPG V                        | La Banque de Nouvelle-Écosse 🗸 🗸   |
| Tous les CPG                          | La Banque de Nouvelle-Écosse       |
| CPG encaissables                      | Compagnie Trust National           |
| CPG non remboursables - moins de 1 an | Compagnie Montréal Trust du Canada |
| CPG non remboursables - 1 an et plus  | Société hypothécaire Scotia        |

Ensuite, choisissez le type de CPG dans lequel vous souhaitez réinvestir les fonds à la date d'échéance. Vous pouvez cliquer sur **Voir plus d'options** pour obtenir d'autres taux. Cliquez sur **Continuer** pour passer à la prochaine étape.

| Ti<br>O | Taux promotionnels<br>Obtenez des taux d'intérêts privilégiés et la garantie de votre capital. Offerts durant un temps limité seulement. |         |       |                                                                               |  |
|---------|----------------------------------------------------------------------------------------------------|---------|-------|-------------------------------------------------------------------------------|--|
|         | 0                                                                                                    | 1 an    | 0,32% | CPG encaissable Scotia. Payé à l'échéance. <sup>1</sup>                       |  |
|         | •                                                                                                    | 1 an    | 1,03% | CPG Scotia - long terme non remboursable. Composés annuellement. <sup>1</sup> |  |
|         | 0                                                                                                    | 18 mois | 1,08% | CPG Scotia - long terme non remboursable. Composés annuellement. <sup>1</sup> |  |
|         | $\circ$                                                                                                    | 48 mois | 1,9%  | CPG de 4 ans à taux spécial Scotia. Payé mensuellement.                       |  |
| (       | Voir plus d'options (+)                                                                                                    |         |       |                                                                               |  |
|         | Annuler                                                                                                    |         |       |                                                                               |  |

Passez en revue les renseignements sur le CPG que vous avez choisi. Selon le type de CPG et la durée que vous aurez choisis à l'étape précédente, un menu déroulant vous permettra de sélectionner la **périodicité des versements d'intérêt**. Notez que le choix de la périodicité pourrait avoir une incidence sur le taux d'intérêt applicable. Si cette option n'est pas disponible, cliquez sur **Continuer** pour poursuivre. Pour revenir à l'écran précédent, cliquez sur **Retour**. Si vous souhaitez annuler le renouvellement, cliquez sur **Annuler**.

| Options relatives à l'échéance et au paiement de l        | 'intérêt                                                                                            |
|-----------------------------------------------------------|----------------------------------------------------------------------------------------------------|
| Vous aurez l'occasion de mettre à jour vos instruction    | is relatives à l'échéance et au paiement de l'intérêt lorsque vous aurez effectué le renouvellement |
| Périodicité des versements d'intérêt (Nota : Toute mo     | dification pourrait avoir une incidence sur le taux d'intérêt)                                      |
| Payé a l'echéance - 0.15 %<br>Payé mensuellement - 0.15 % |                                                                                                    |
| Payé à l'échéance - 0.15 %<br>Compte de liquidités en 050 |                                                                                                    |
| Instructions à l'échéance (défaut) '<br>Liquidités        |                                                                                                    |
| Retour                                                    | Continuer                                                                                           |
|                                                           | Suivant : Sommaire du renouvellement                                                                |

Le sommaire des renseignements sur le nouveau CPG s'affichera à nouveau. Lisez les **conditions** de renouvellement et cochez la case pour confirmer que vous avez lu et compris ces conditions et que vous les acceptez. Cliquez sur **Continuer** pour finaliser le renouvellement du CPG.

| Calcul des intérêts : Les intérêts sur votre CPG sont comptal     | bilisés quotidiennement, sur la base d'une année de 365 jours (dollar canadien) ou de 360 jours (dollar      |
|-------------------------------------------------------------------|----------------------------------------------------------------------------------------------------|
| américain), de la date d'émission jusqu'à la date d'échéance e    | xclusivement. Au cours d'une année bissextile, des intérêts sont payés pour le jour supplémentaire. Dans     |
| le cas des CPG de la Banque Scotta dont les intérêts sont vers    | és au cours de la durée (périodicité mensuelle, semestrielle ou annuelle), le dernier versement s'éffectue à |
| l'échéance La valeur d'un CPG à intérêts composés et versé        | à la date dréchance. Si la date d'échéance n'est nas un jour ourstable le CPC sera noronna lissuri'au        |
| jour ouvrable suivant, qui sera pris en compte dans les intérêt   | s payés. Veuillez consulter la brochure Placements – Guide d'accompagnement pour en savoir plus sur les      |
| clauses visant la possible récupération des intérêts qui s'applic | juent à certains CPG.                                                                                        |
| ou la comptible de comptible susmentionnées, ali                  | nsi que les conditions énoncées dans la brochure Placements – Guide d'accompagnement et les                  |
| autres ententes et documents énumérés précédemi                   | ment, et j'y consens.                                                                                        |
| Retour Annuler                                                    | Continuer                                                                                                    |
|                                                                   | Suivant : Sommaire du renouvellement                                                                         |

Un écran de confirmation apparaîtra. Cliquez sur **Allez aux renseignements sur le CPG** pour voir tous les détails.

| $\bigcirc$                                                                                             |                                     |
|----------------------------------------------------------------------------------------------------|-------------------------------------|
| Vous avez mis à jour un certificat de placement ga                                                     | ranti                               |
| Vous pouvez vérifier les détails de ce CPG<br>dans son plan de placement sous Relevés,Comptes ou Aperç | u.                                  |
|                                                                                                    | Allez aux renseignements sur le CPG |

Les nouvelles instructions relatives à l'échéance s'afficheront. Toutefois, le nouveau taux et la nouvelle durée ne prendront effet qu'à la date d'échéance actuelle du CPG.

| CPG Scotia - court terme non re<br>Non-registered Savin | emboursable                              |                                                                                                    |
|---------------------------------------------------------|------------------------------------------|----------------------------------------------------------------------------------------------------|
| Valeur actuelle<br>51247,91 \$ CAD                      |                                          |                                                                                                    |
| Montant du placement<br>51125,00 \$ CAD                 | Taux d'intérêt <sup>1</sup><br>3,25%     | Durée<br>1 mois                                                                                                |
| Date d'émission<br>06/30/2021                           | Émetteur<br>La Banque de Nouvelle-Écosse | SADC<br>Ce CPG est admissible à la protection de la<br>SADC.                                                   |
| Date d'échéance<br>07/30/2021 (3 jour restants )        | Valeur à l'échéance<br>51261,57 \$ CAD   | Instructions à l'échéance <sup>2</sup><br>Réinvestir dans CPG Scotia - long terme no<br>remboursable - 100.00% |

### ENCAISSER UN CPG POUR DÉPÔT À UN COMPTE DE PLACEMENT (À L'ÉCHÉANCE)

À l'écran **Détails sur les placements - CPG**, sélectionnez **Versez les fonds du CPG dans mon compte**.

| Sélectionnez une instruction à l'échéance  |   |                                                           |   |
|--------------------------------------------|---|-----------------------------------------------------------|---|
| 8 Versez les fonds du CPG dans mon compte. | > | Renouvelez votre CPG ou réinvestissez dans un nouveau CPG | > |

Vous devrez ensuite confirmer que vous souhaitez modifier les instructions à l'échéance pour le CPG en question. Notez que lorsque ce CPG viendra à échéance, les fonds encaissés seront versés à la portion liquidités de votre compte de placement. Cliquez sur **Confirmer** pour continuer.

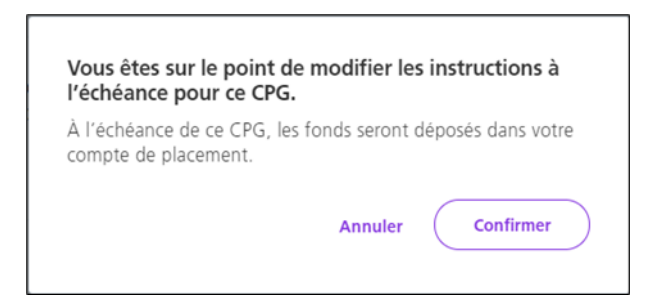

L'écran **Détails sur les placements – CPG** affichera une confirmation de la modification des instructions.

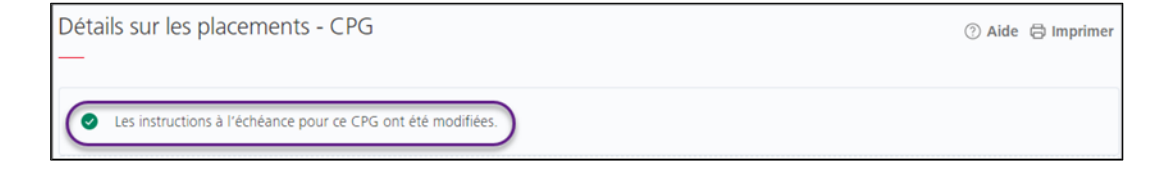

# ÉTABLIR L'ACCÈS D'UN UTILISATEUR

Pour ajouter la fonctionnalité de gestion des CPG au profil d'un utilisateur existant, allez à **Gestion** et sélectionnez **Droits d'accès – Utilisateurs et entreprise**, puis repérez l'utilisateur.

| Aperçu            | Comptes               | Paiements         | Relevés | Services | Gestion |
|-------------------|-----------------------|-------------------|---------|----------|---------|
| Gestion           |                       |                   |         |          |         |
| Utilis            | ateurs et serv        | ices              |         | /        |         |
| Regist<br>Info se | re contrôle<br>ervice | eurs et entrepris |         |          |         |

Cliquez sur **Modifier** pour apporter des changements aux renseignements sur l'utilisateur ou à ses droits d'accès.

| Jtilisateurs ( | et droits d'accès |                                             |                                                                                    |
|----------------|-------------------|---------------------------------------------|------------------------------------------------------------------------------------|
| NOM            | ▲ ID UTILISATEUR  | DROITS D'ACCÈS                              | situation 🗢 actions                                                                |
| user 1         | 011855user2       | Personnalisés : Test nov. 17, 2021 02:22 PM | Actif avec C Modifier<br>jeton Récupérer les<br>physique identifiants<br>Supprimer |

Cliquez sur **Continuer** pour passer à l'écran suivant. Assurez-vous que l'option **Gestion** est cochée sous **Droits d'accès**, puis cliquez sur **Afficher**. Assurez-vous que l'option **Renouveler et gérer des CPG** est sélectionnée, puis choisissez les comptes auxquels vous voulez que l'utilisateur ait accès. Si vous désélectionnez un ou plusieurs comptes de CPG, vous devrez saisir un nom dans le champ **Nom d'accès personnalisés**. Cliquez sur le bouton **Sauvegarder et fermer** pour établir les droits d'accès.

| Gestion (Masquer)                                                                                               |        |
|----------------------------------------------------------------------------------------------------|--------|
| Gérer les utilisateurs et les droits d'accès, et consulter les renseignements sur l'entreprise<br>sur le compte | et     |
| Renouveler et gérer des CPG                                                                                     |        |
| <ul> <li>- 00000000123456 (CAD)</li> <li>- 00000000123458 (USD)</li> </ul>                                      | -      |
| Nom d'accès personnalisés<br>Définissez un nom *<br>Test                                                        |        |
| Retour Sauvegarder et                                                                                           | fermer |

## AIDE SUPPLÉMENTAIRE

#### Besoin d'aide?

Dans le bas de chaque écran d'Accès Scotia, vous trouverez le lien Aide.

Confidentialité 岱 Notes juridiques 岱 Sécurité 岱 Communiquez avec nous 岱 🛛 Aide 더

Cliquez sur ce lien pour accéder à une page où vous trouverez différentes ressources (documents, vidéos, webinaires et tutoriels). Vous y trouverez également une liste de questions courantes.

Service d'assistance technique – Paiements mondiaux pour entreprise – Du lundi au vendredi, de 8 h à 20 h (HE).

- Numéro sans frais en Amérique du Nord : 1-800-265-5613
- Région de Toronto : 1-416-288-4600
- Service en français : 1-800-463-7777
- Courriel : <u>hd.ccebs@scotiabank.com</u>. Vous recevrez une réponse dans les 24 à 48 heures ouvrables.

MD Marque déposée de La Banque de Nouvelle-Écosse.